# Setting Up From Email

### Introduction

The following page contains steps on how to change the from section in a email address.

### Details

- 1. Open a New Email:
  - Click on **New Email** to open a new message window.
- 2. Show the "From" Field:
- In the new message window, go to the **Options** tab.
- Click on From in the "Show Fields" group. This will make the "From" field visible.

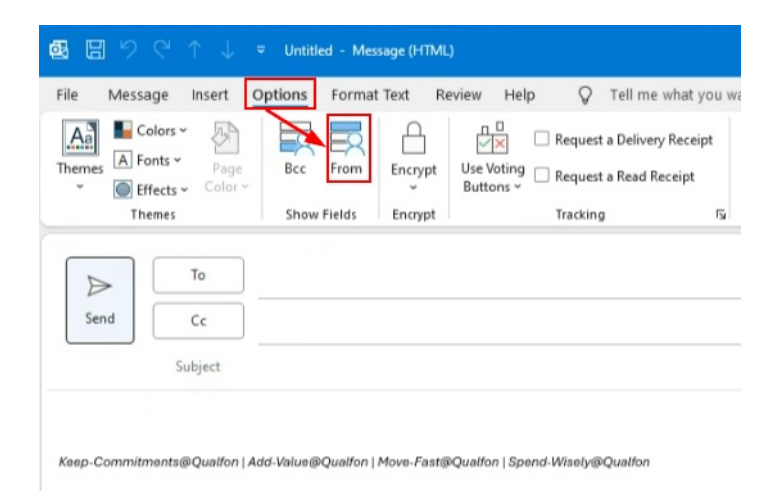

- 3. Select the "From" Address:
- Click the **From** button in the new email.
- A dropdown menu will appear with the email addresses you have set up in Outlook. Select the one you want to use. Click Manage List if needed to select the proper email.

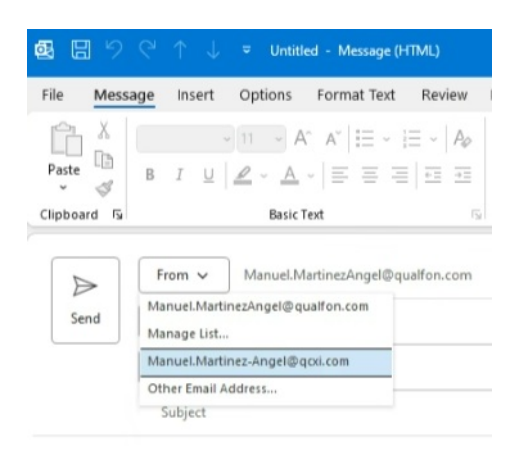

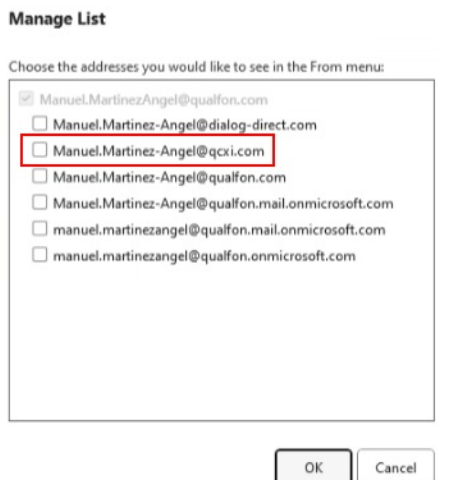

#### 4. Send Your Email:

• Compose your email as usual and click **Send**. The email will be sent from the address you selected.

If you want to change your default email account, follow these steps:

#### 1. Go to Account Settings:

• Click on **File** in the top left corner.

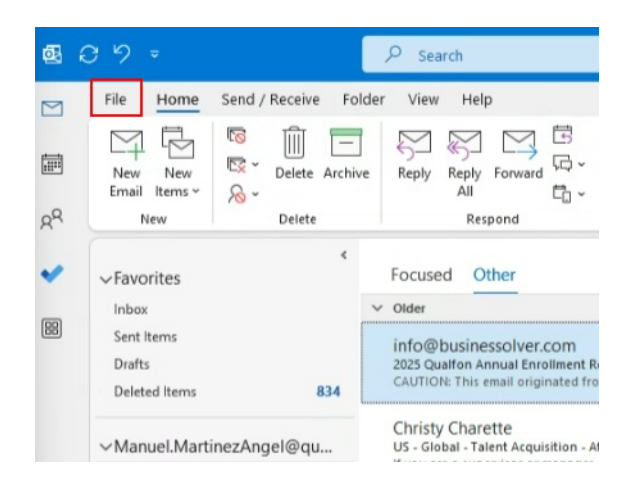

• Select Account Settings and then Account Settings again from the dropdown.

×

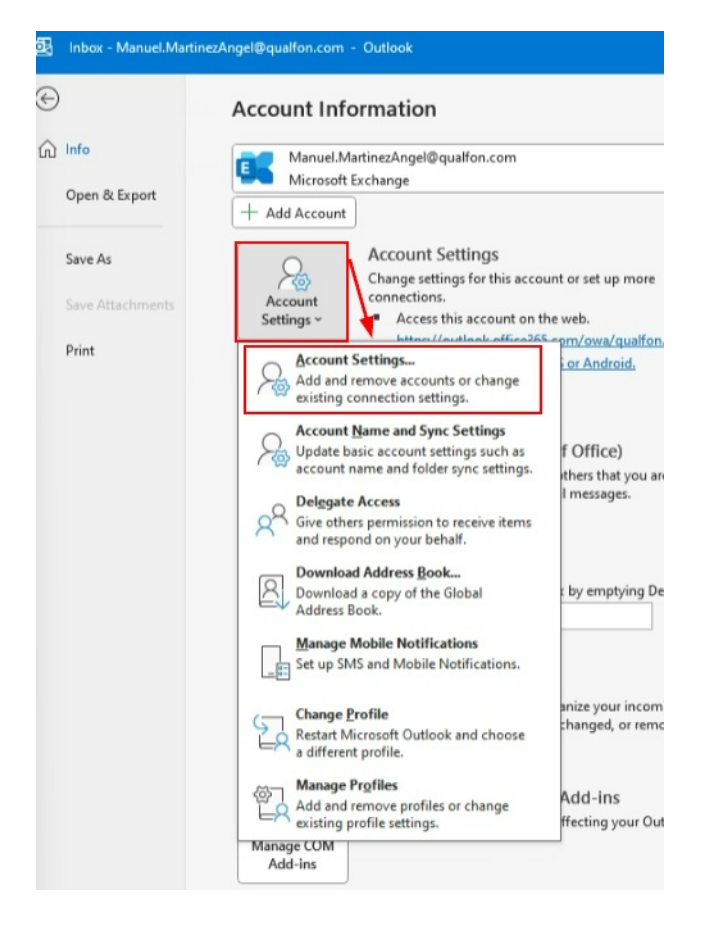

#### 2. Set Default Account:

- In the Email tab, select the account you want to set as the default.
- Click Set as Default and then Close.

|                                                                                             | account and change is seconds.                         |  |
|---------------------------------------------------------------------------------------------|--------------------------------------------------------|--|
| ail Data Files RSS Feeds SharePoint Lists Internet                                          | t Calendars Published Calendars Address Books          |  |
| New 🛠 Repair 🔐 Change 💿 Set as Defaul                                                       | Remove 👚 🖶                                             |  |
| lame                                                                                        | Туре                                                   |  |
| Manuel.MartinezAngel@qualfon.com                                                            | Microsoft Exchange (send from this account by default) |  |
|                                                                                             |                                                        |  |
| ected account delivers new messages to the following lo<br>Manuel.MartinezAngel@qualfon.com | ration:<br>Jnbox                                       |  |

This should help you manage which email address you send from inside Outlook.

## **Related Articles**

## **Revision History**

Date Created: 01/20/2025 12:26 pm EST Last Modified: 01/20/2025 12:26 pm EST